Atualizado em: 05/08/2021

### **BACCESSON BACCESSON BACCE**

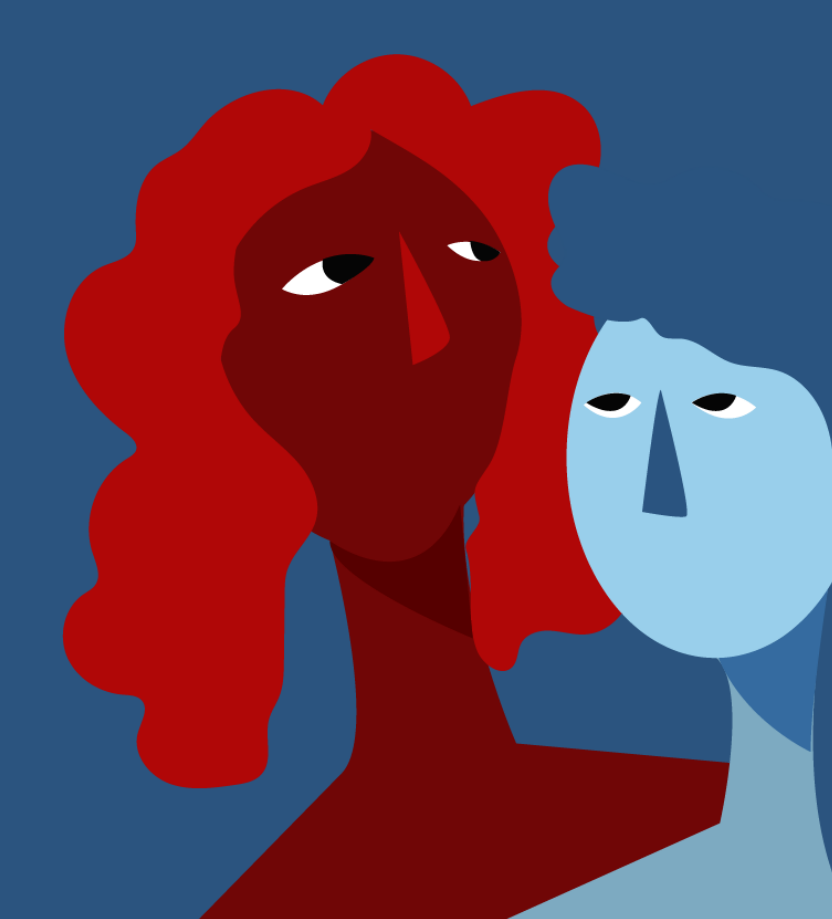

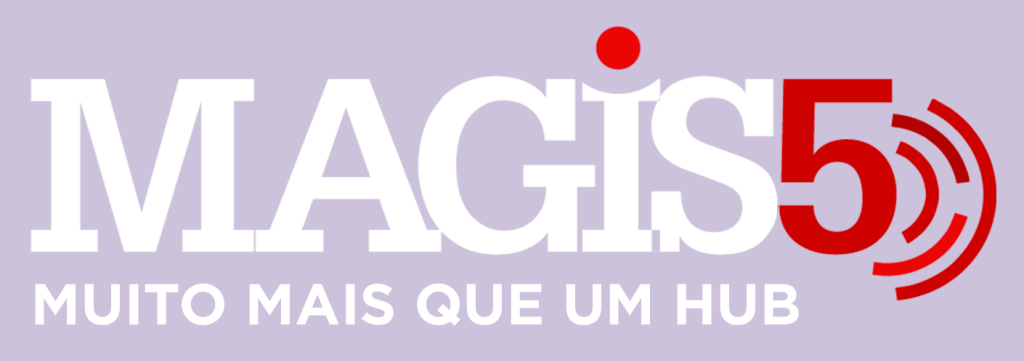

### Gerencie vários CNPJs

Automatize sua expedição para escalar vendas

**Integre** sua loja aos principais **marketplaces** do Brasil

Crie **kit de anúncios** para aumentar seu **ticket médio** 

Automatize a impressão de notas fiscais e etiquetas

# Bem-vindo(a) ao Magis5, a partir de agora você conta com um plataforma que irá automatizar seu negócio!

Nesse manual iremos aprender como configurar a integração com o Bling!

Lembre-se que nossa equipe de suporte está disponível para auxiliar em qualquer eventual dificuldade que possa vir a ter! Para contatar nossa equipe basta acessar sua conta Magis5 e clicar no icone que se encontra no canto inferior direito da sua tela, assim você será conectado com um de nossos analistas.

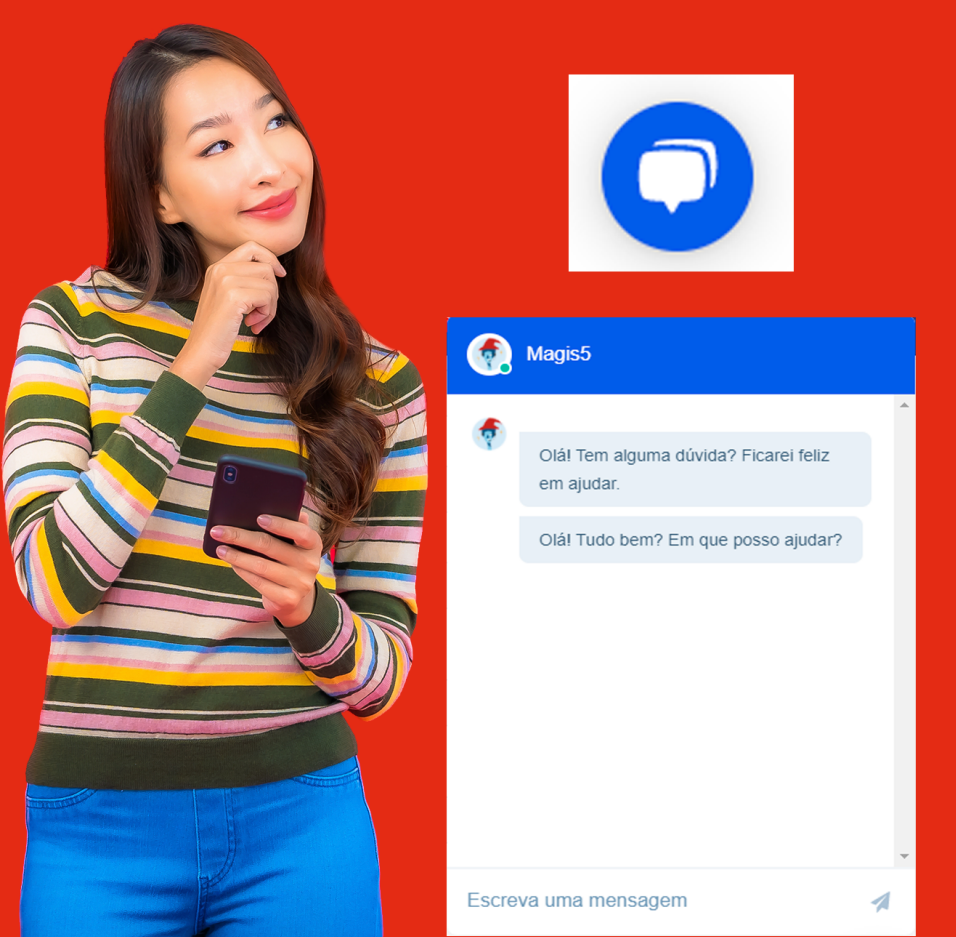

## **Integrar Bling ERP**

# Veja como realizar integração da sua conta Magis5 com o seu Bling ERP Acessando o Magis5 siga pela aba: Configurações>Integrações>ERP Integrações Marketplaces Lojas virtuais

Logísticas

Catálogos

### Na tela a seguir, para adicionar uma nova integração, clique no botão "Novo", localizado no canto superior direito.

| MAGIS5                            |                                 |                     |             |                 |                   | 💿 Ckà,mag    | gint (). |  |  |
|-----------------------------------|---------------------------------|---------------------|-------------|-----------------|-------------------|--------------|----------|--|--|
| Dashboard Produtos - Produtos     | lidas - 🔯 Compras -             | <b>⊊E</b> spedição~ | 🔛 Caletas ~ | 🐺 Atendimento ~ | © Configurações ~ | Minha fatura | Avisos   |  |  |
| Filtro 🖄 - Configurações - Integr | Filtro 🖄 - Configurações - ENPS |                     |             |                 |                   |              |          |  |  |
| ERP                               | Descrição                       |                     |             |                 | Editor            |              |          |  |  |
| bling                             |                                 |                     |             |                 | 0                 |              |          |  |  |

Na tela a seguir preencha os campos conforme as instruções abaixo:

| integração Depósitos Dados adicionais                                                                                                    |
|----------------------------------------------------------------------------------------------------|
| EP# principat                                                                                                    |
| Bing v                                                                                                    |
| Descrição                                                                                                    |
| Token de acesso:                                                                                                    |
| Token de acesso                                                                                                    |
| Attended  Tended  Attended  Tended  Te |
| Controle automático de estoque/contos o receber:                                                                                                    |

1.O primeiro passo é definir se este será o seu ERP Principal ou não.

O que é o ERP Principal? Ele é que será responsável por controlar o estoque de seus produtos e normalmente é o primeiro a ser integrado. Caso você tenha mais de uma filial para emissão de Notas Fiscais você também poderá definir ERPs Secundários, usando a funcionalidade de Múltiplos ERPs.

A funcionalidade de Múltiplos ERPs pode ser utilizada quando você possui mais de um CNPJ e precisa emitir Notas Fiscais nas diferentes empresas

### 2. No campo ERP selecione Bling

3. Em Descrição: Digite o nome da empresa cadastrada em seu ERP
4. O Token de acesso será necessário gerá-lo em seu ERP criando um Usuário API seguindo os passos a seguir.

### Cadastro de Usuário API

Para gerar o token de acesso no Bling entre em: Preferências>Sistema>Usuário

| 7 Cadastros - Suprimentos - Vendas - | Finanças - Serviços -              |  | ٠ | 🚊 Mogis5 | ٥ | 0 | (* |
|--------------------------------------|------------------------------------|--|---|----------|---|---|----|
| Home > Preferências                  |                                    |  |   |          |   |   |    |
| Escolha uma das opções ab            | Pesquisar                          |  |   |          | ٩ | ] |    |
| ← Preterôncias / Sistema             |                                    |  |   |          |   |   |    |
| Emprese                              | fathelas e configurações athconsus |  |   |          |   |   |    |
|                                      | Gerenciador de arguivos            |  |   |          |   |   |    |
| Sistema                              | > Relativina customizados          |  |   |          |   |   |    |
| (1) Cadastros                        | > Etiquetas customizadas           |  |   |          |   |   |    |
| ( Suprimentos                        | > Registro de atividades           |  |   |          |   |   |    |
| 0                                    | Usuários e usuário API             |  |   |          |   |   |    |
| (I) Notas Fiscais                    | > Gerenciador de transições        |  |   |          |   |   |    |
|                                      |                                    |  |   |          |   |   |    |

Ao lado direito de sua tela, selecione o botão verde Incluir um Usuário

+ Incluir usuário

Então será aberta uma tela para o cadastro, onde você deve selecionar:

Escolha o tipo de usuário que você precisa criar

| USUÁRIO NORMAL USUÁRIO API                    |                |
|-----------------------------------------------|----------------|
| Informações da conta                          | -              |
| Nome *                                        | E-mail         |
| Celulor                                       |                |
| API key                                       |                |
| API key                                       | (D) GERAR      |
| Perfil para acesso 🕕                          |                |
| Transportador Fornecedor                      |                |
| Permissões                                    |                |
| Cadastros Suprimentos Vendas Finanças Serviço | s Preferências |
| Selecionar todos                              |                |
|                                               |                |

1. Em Tipo de usuário: selecione USUÁRIO API 2. No campo Nome: digite Magis5 3. Em E-mail: informe um e-mail válido 4. Em Permissões: Habilite todas as permissões em todas as abas de permissões 5. Na linha API Key, clique em Gerar e então copie o código gerado clicando no símbolo. 6. Clique em Salvar. Voltando a tela de integração do Magis5 cole o valor copiado no campo Token de acesso. Continuando a integração, para que seja possível realizar o controle automatizado do seu estoque e contas a receber precisamos de um usuário com permissão para lançar estoque e contas a receber em pedidos de venda. Para isso, ative o botão Controle automático de estoque/contas a receber abaixo do aviso azul da tela de cadastro do ERP no.

Magis5.

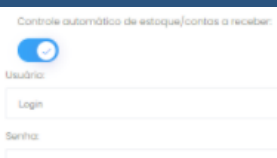

Após ativá-lo se abrirão 2 novos campos que precisarão de um login e senha para o ERP, porém desta vez com um Usuário Normal. Siga os passos a seguir para criar este acesso.

### Cadastro de Usuário Normal

Volte até à tela Bling de cadastro de usuários, seguindo pelo caminho Preferências>Sistema>Usuários .

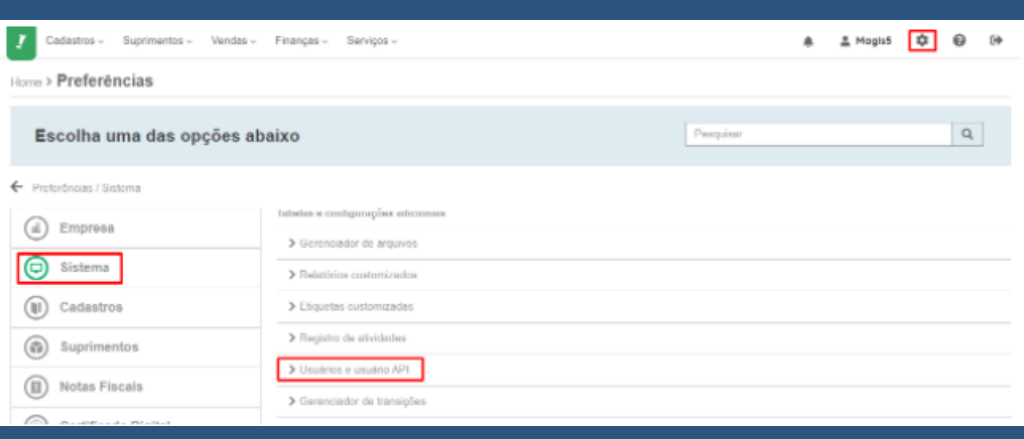

Ao lado direito de sua tela, selecione o botão verde Incluir um Usuário Desta vez, em tipo de usuário selecione Usuário Normal e preencha os campos como a seguir.

| Usuario                   |                          |                            |             |       |
|---------------------------|--------------------------|----------------------------|-------------|-------|
| Escolha o tipo de usuário | que você precisa criar:  |                            |             |       |
| USUÁRIO NORMAL            | USUÁRIO API              |                            |             |       |
| Informações da conta      |                          |                            |             |       |
| Nome*                     |                          | E-mail                     |             |       |
| Celular                   |                          |                            |             |       |
| Login@ircteenologia       | Senha                    |                            | Confirmação | senha |
| Permissões                |                          |                            |             |       |
| Cadastros Suprimentos     | Vendas Finanças Serviços | Preferências Contabilidade | Outros      |       |

### **Em Nome: Magis5**

- Em E-mail: informe um e-mail válido.
   Importante! O Bling não aceita e-mails repetidos.
- 2. Login: Magis5
- 3. Senha: cadastre conforme a sua escolha, mas guarde esta senha, pois no caso de necessitar de algum suporte, estaremos utilizando este acesso, para analisar a plataforma.
- 4. Em Permissões:

- Na aba Cadastros: Selecione: Produtos (e as sub-opções de Salvar Imagens e Salvar Variações), Categoria de Produtos e Integrações e Lojas Virtuais;
- Em Suprimentos as opções: Controle de Estoques (a sub-opção de Controle avançado de estoque), e Depósitos de Estoque;

| ermissões |                                                                        |
|-----------|------------------------------------------------------------------------|
| Cadastros | Suprimentos Vendas Finanças Serviços Preferências Contabilidade Outros |
| Selecia   | nar todoa                                                              |
| Contro    | e de Estoque                                                           |
| Vra Vra   | ualizar propos dos langarmentos                                        |
| 🗹 Co      | ntrole avançado de estoque: Inserção de Estoque                        |
| 🗹 Ing     | xotiador de salidos em estoque                                         |
| 🗹 Co      | trole avançado de estoque: Edição e exclusão de Estoque                |
| 🗌 En      | radas o Saídas do Estoque                                              |
| Tra       | nsferência entre depósitos de estoque                                  |
| C Re      | atório de Salidos em Estoque                                           |
| 🗌 Re      | latório de Produtos com Maior Circulação                               |
| C Re      | atório de Produtos sem Movimentação                                    |
| 🗌 Re      | atório de Produtos Abaixo do Estoque Minimo                            |
| Re        | atório de Visão Financeira do Estoque                                  |
| Re        | latório de Movimentação de um Produto                                  |

### Em Vendas: Pedidos de Venda e Notas Fiscais (e a subopção de Emissão de Nota Fiscal Eletrônica (NF-e));

| Cedestros  | Suprimentos | Vendes    | Finanças | Serviços  | Preferências | Contabilidade | Outros        |          |
|------------|-------------|-----------|----------|-----------|--------------|---------------|---------------|----------|
| Selecion   | ar todos    |           |          |           |              |               |               |          |
|            |             | _         |          |           |              |               |               |          |
| 🗸 Nota     | as Fiscais  | ]         |          |           |              | 🗸 Incl        | usão e Edição | Exclusão |
| - 🗹 I      | lançar es   | toque e   | m Nota   | s Fiscai  | s            |               |               |          |
| <b>~</b> I | lançar co   | ntas en   | n Notas  | Fiscais   |              |               |               |          |
| <b>~</b> I | mportar n   | iotas fis | cais em  | lote      |              |               |               |          |
|            | Emissão d   | le Nota   | Fiscal E | Eletrônio | ca (NF-e)    |               |               |          |
|            | Notas Fise  | cais ICN  | IS DIFA  | L         |              |               |               |          |
|            | Notas Fise  | cais por  | Operaç   | ão        |              |               |               |          |
|            | Notas Fise  | cais por  | Cliente  |           |              |               |               |          |
|            | Notas Fise  | cais por  | Produte  | b         |              |               |               |          |
|            | Evolução    | do Fatu   | iramento | þ         |              |               |               |          |

# 1. Em Finanças e Preferências não será necessário habilitar nenhuma opção. 2. E em Outros: apenas a opção Tickets.

| Permissões |                    |            |          |          |              |               |        |
|------------|--------------------|------------|----------|----------|--------------|---------------|--------|
| Cadastros  | Suprimentos        | Vendas     | Finanças | Serviços | Preferências | Contabilidade | Outros |
| Selecion   | ar todos           |            |          |          |              |               |        |
| API Para   | a Web Services     |            |          |          |              |               |        |
| Borderos   | 5                  |            |          | Exclusão |              |               |        |
| Cadastro   | o de grupos de ta  | igs        |          |          |              |               |        |
| Cadastro   | o de tags          |            |          |          |              |               |        |
| Compra     | de certificado dig | gital      |          |          |              |               |        |
| Controle   | de Horários para   | a Login    |          |          |              |               |        |
| 🗌 Emissão  | de Boletos         |            |          |          |              |               |        |
| Etiqueta   | s customizadas     |            |          |          |              |               |        |
| 🗹 Ticketa  |                    | 🕑 Inclusió | e Edição |          |              |               |        |

### Finalize clicando em Salvar.

Após isso volte para a tela de integração do Magis5 e insira os dados recém criados nos campos login e senha. Na aba Dados Adicionais insira em qual série são emitidas as Notas Fiscais do Bling configurado

| MAGIS                                | ji) Esper       |                      |             |               |             |                 | ٢                 | Oló, Magiső     | ۵      |
|--------------------------------------|-----------------|----------------------|-------------|---------------|-------------|-----------------|-------------------|-----------------|--------|
| C Dashboard                          | 💼 Produtos 🗸    | 🗎 Pedidos 🗸          | 过 Compros 🗸 | 🤤 Expedição 🗸 | 🔛 Coletas 🗸 | 🛜 Atendimento ~ | 💿 Configurações ~ | Minha<br>fatura |        |
| Novo 🌣                               | - Configurações | a - Codostros - DRPs | - Novo      |               |             |                 |                   |                 | salvar |
| Integração                           | Depósitos       | Dados adicionais     |             |               |             |                 |                   |                 |        |
| Série da nota fil<br>Série da nota f | scal            |                      |             |               |             |                 |                   |                 |        |

Feito todos os procedimentos acima, clique no botão Inserir, e o seu ERP já estará integrado.

 Para efetivamente concluir a integração, algumas outras configurações são essenciais para a comunicação de sua conta Bling com o Magis5. Siga os passos a seguir.

### • Configuração de Depósitos de estoque

O Magis5 sempre estará vinculando o estoque de seus produtos com o estoque do Bling com o nome "Geral", então certifique-se de que o seu depósito está devidamente configurado com o nome 'Geral' seguindo em

Preferências>Suprimentos>Depósitos de estoque

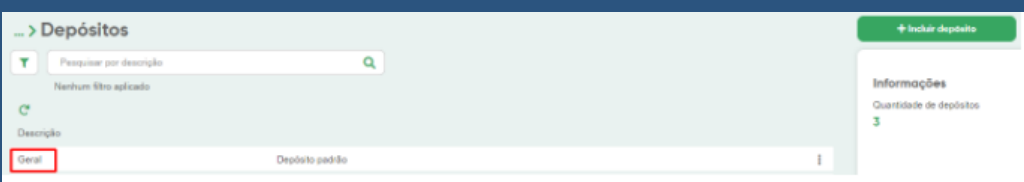

Caso não esteja configurado desta maneira, por favor, crie o depósito geral e o torne seu depósito padrão.

### Restrição para lançamento de estoque negativo

Para evitar que os seus produtos no Bling tenha lançamento de estoque negativo, precisa habilitar essa opção. Para isso, no Bling siga em

Preferências>Suprimentos>Estoque

E desabilite as opções:

- Permite lançar estoque negativo
- Permite geração de NF a partir da venda e ordem de serviço com estoque negativo
   Criação das formas de pagamento

Para que seja registrado em seus pedidos, as seguintes formas de pagamentos também precisam estar configuradas:

- American Express
- Boleto
- Dinheiro
- Elo
- Master
- Visa
- Hipercard

Os nomes precisam estar exatamente iguais aos descritos acima. Para configura-las, no Bling siga em Preferências>Finanças>Gerenciar formas de pagamento

| Z Cadastros - Suprimentos - Vendas - | Finangas - Serviços -                                                             |  | ۰ | A Mogis5 | ٥ | 0 | 64 |
|--------------------------------------|-----------------------------------------------------------------------------------|--|---|----------|---|---|----|
| Home > Preferências                  |                                                                                   |  |   |          |   |   |    |
| Escolha uma das opções ab            | Pesquisar                                                                         |  |   |          | Q | ] |    |
| ← Preterências / Finanças            |                                                                                   |  |   |          |   |   |    |
| (d) Empresa                          | Tabeles e configurações adicionais<br>> Geronciar categorias de receita e desposa |  |   |          |   |   |    |
| D Sistema                            | > Caerendier contacts contribués                                                  |  |   |          |   |   |    |
| (1) Cadastros                        | > Gerenciar formas de pagamento                                                   |  |   |          |   |   |    |
| Suprimentos                          | > Controle de caixa                                                               |  |   |          |   |   |    |
| Notas Fiscais                        | Configurações de integrações de pagamento                                         |  |   |          |   |   |    |
| Certificado Digital                  |                                                                                   |  |   |          |   |   |    |
| Finanças                             |                                                                                   |  |   |          |   |   |    |

Clique em + Incluir forma para incluir todas as opções acima.

### + Incluir forma

### Preencha os campos da seguinte maneira:

- Descrição: exatamente iguais aos citados acima;
- Tipo de pagamento: quando for referente as bandeiras de cartão utilize a opção 'Cartão de Crédito', para a opção Boleto utilize 'Boleto Bancário' e para Dinheiro utilize a opção 'Dinheiro'
- Bandeira: Coloque a mesma relacionada à descrição digitada (American Express=American Express; Master=Mastercard; Visa=Visa; etc...)
- 4. **Tipo de integração:** sempre utilize a opção POS.

| Informações gerais                   |                       |   |                          |   |
|--------------------------------------|-----------------------|---|--------------------------|---|
| Descripilo                           |                       |   | Tipo de pagamento 0      |   |
|                                      |                       |   | Cartée de Crédito        | ~ |
| Condição 🕕                           | Enviur pare 0         |   | Periadar 0               |   |
|                                      | Conta a recober/pagar | * | Cuine w                  |   |
| Aplicand à                           |                       |   | Lançamento em días úteis |   |
| Pagamentos                           | Recebimentos ()       |   | Desetheda                |   |
| Pagamentos e Recebimentos 0          |                       |   |                          |   |
| Informações de cartão<br>Bandoira 0  | Tipo de integração 🏮  |   | CNPJ oredenciedore       |   |
| Vsa                                  | * POS                 |   | •                        |   |
| Liquidação automática dos recebíveis | Desativado            |   |                          |   |

Finalize cada forma adicionada clicando em Salvar no final da tela e sua listagem ficará como esta:

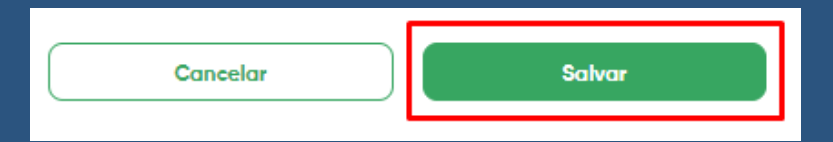

# Integração API por Código (SKU) Uma informação muito importante de se verificar é se sua integração API do Bling está configurada para ser realizada através de código SKU do produto e não por descrição. Para isso siga no Bling em Preferências>Integrações>Configurações de Lojas Virtuais

| 👔 Cadastros - Suprimentos - Vendas - | Finanças - Serviços -                                           | 🛓 Magiss |  |
|--------------------------------------|-----------------------------------------------------------------|----------|--|
| ← Preferências / Integrações         |                                                                 |          |  |
| (iii) Empresa                        | Tabelas e configurações adicionais  API Para Web Services       |          |  |
| 💬 Sistema                            | > Configurações de integração com lojas virtunis e marketplaces |          |  |
| (1) Cadastros                        | > Central de atendimento do Mercado Livre                       |          |  |
| Suprimentos                          | ➤ Nuvidadea Marcado Livra                                       |          |  |
| Notas Fiscals                        |                                                                 |          |  |
| Certificado Digital                  |                                                                 |          |  |
| Finanças                             |                                                                 |          |  |
| E Serviços                           |                                                                 |          |  |
| Integrações                          |                                                                 |          |  |

Confirme no campo **"Na importação através da API, buscar produtos por código ou descrição"** se está selecionada a opção Código. Feito todos este processos, o seu Bling estará perfeitamente configurado!